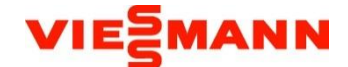

## Montage- und Bedienungsanleitung für die Fachkraft

# Vitobloc Gateway Version 2.0 Mod-Bus RTU - RS 232 Mod-Bus RTU - RS 485

Mod-Bus TCP LON-Bus

BHKW-Zubehör für VITOBLOC 200 50 bis 530  $kW_{\text{el}}$ 

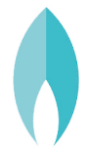

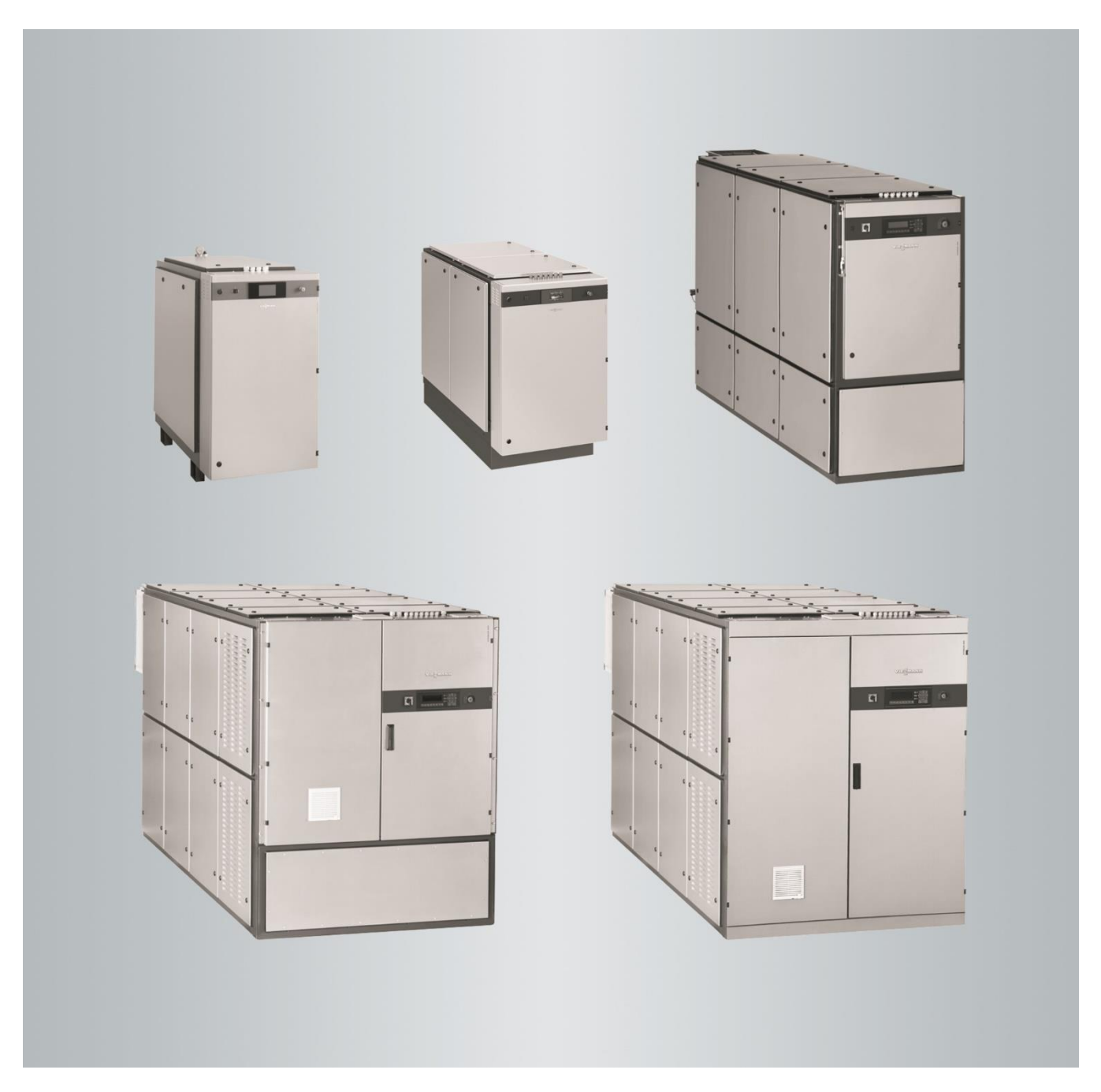

#### Impressum

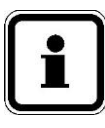

#### HINWEIS!

Das BHKW-Modul Vitobloc 200 ist nicht für den 60 Hz-Betrieb geeignet. Damit ist es insbesondere nicht für den amerikanischen und kanadischen Markt verfügbar.

#### Hinweis:

Diese Planungsunterlage unterrichtet den Fachplaner über die Auslegung, Anwendung und Einsatzbedingungen eines Blockheizkraftwerkes.

Technische Detailangaben entnehmen Sie bitte dem separaten Lieferprogramm bzw. bei Ausführungsplanung der jeweiligen Technischen Modulbeschreibung.

Für Detailzuarbeitungen in der Projektierungsphase stehen Ihnen unsere Berater gern zur Verfügung.

#### Technische Änderungen vorbehalten!

Durch stetige Weiterentwicklung können Abbildungen, Funktionsschritte und technische Daten geringfügig abweichen.

#### Aktualisierung der Dokumentation

Haben Sie Vorschläge zur Verbesserung oder haben Sie Unregelmäßigkeiten festgestellt, nehmen Sie bitte Kontakt mit uns auf.

#### Herstelleranschrift

Viessmann Climate Solutions SE D-35108 Allendorf Telefon: 06452 70-0 Telefax: 06452 70-2780 www.viessmann.de

Ausgabedatum: 07/2022

## Inhaltsverzeichnis

| 1. | Sicherheitshinweise |                                                                                                    | 4                                |
|----|---------------------|----------------------------------------------------------------------------------------------------|----------------------------------|
| 2. | Funktion            |                                                                                                    | 5                                |
| 3. | Ausführung          |                                                                                                    | 5                                |
| 4. | Montage             | <ul><li>4.1 Tragschienenmontage</li><li>4.2 Spannungsversorgung</li><li>4.3 Anschluss der Schnittstellen</li></ul>                                                                              | 6<br>8<br>9                      |
| 5. | Bedienung           | <ul> <li>5.1 Bedeutung der Parameter</li> <li>5.2 IP-Einstellungen</li> <li>5.3 Datum und Uhrzeit</li> <li>5.4 Modbus</li> <li>5.5 LON-Bus</li> <li>5.6 Sensorbelegung nach BHKW Typ</li> </ul> | 12<br>13<br>14<br>15<br>22<br>29 |
| 6. | Inbetriebnahme      |                                                                                                    | 31                               |
| 7. | Wartung             |                                                                                                    | 31                               |
| 8. | Entsorgung          |                                                                                                    | 31                               |

## 1 Sicherheitshinweise

Allgemeines

Kennzeichnung

der Sicherheitshinweise

Diese Betriebsanleitung enthält grundsätzliche Hinweise, die bei der Montage, dem Betrieb und der Wartung zu beachten sind. Sie ist daher unbedingt vor der Montage und Inbetriebnahme vom Monteur sowie dem zuständigen Fachpersonal zu lesen. Sie muss ständig an der Anlage verfügbar sein.

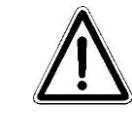

Die in dieser Montage- und Bedienungsanleitung enthalten Sicherheitshinweise, die bei Nichtbeachtung Gefährdungen für Personen hervorrufen können, sind mit diesem Gefahrensymbol besonders gekennzeichnet.

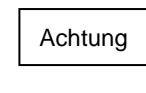

Dieses Symbol kennzeichnet Sicherheitshinweise, deren Nichtbeachtung Gefahren für das Gerät oder die Anlage und deren Funktionen hervorrufen können.

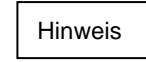

Mit diesem Symbol werden Hinweise zur Erleichterung der Arbeit und für einen sicheren Betrieb gekennzeichnet.

Das Personal für Bedienung, Wartung, Inspektion und Montage muss die ent-

sprechende Qualifikation für diese Arbeiten aufweisen. Verantwortlich dafür ist

Die in dieser Betriebsanleitung aufgeführten Sicherheitshinweise, die bestehenden nationalen Vorschriften zur Unfallverhütung sowie eventuelle interne Arbeits-, Betriebs- und Sicherheitsvorschriften des Betreibers sind zu beachten.

Die Nichtbeachtung der Sicherheitshinweise kann sowohl eine Gefährdung für

Personen als auch für die Umwelt und Anlage zur Folge haben.

Qualifikation des Personals

Gefahren bei Nichtbeachten der Sicherheitshinweise

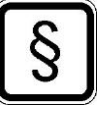

#### HAFTUNG!

Werden die Sicherheitshinweise nicht beachtet und die Anweisungen nicht befolgt, übernimmt der Hersteller keine Haftung.

Im Einzelnen kann die Nichtbeachtung beispielsweise folgende Gefährdungen nach sich ziehen:

- Versagen wichtiger Funktionen der Anlage
- · Versagen vorgeschriebener Methoden zur Wartung und Instandhaltung
- Gefährdung von Personen durch elektrische und mechanische Einwirkungen

#### Elektrische Gefährdungen

der Betreiber der Anlage.

Gefährdungen durch elektrische Energie, die zum Beispiel durch das Abnehmen von Sicherheitsabdeckungen auftreten können, sind auszuschließen.

Der Betreiber hat dafür zu sorgen, dass alle Wartungs-, Inspektions- und Montagearbeiten von autorisiertem und qualifiziertem Fachpersonal ausgeführt werden, welches sich mit Hilfe der Betriebsanleitung über das Vitobloc Gateway informiert hat.

Grundsätzlich sind Arbeiten am Vitobloc Gateway nur bei Stillstand des BHKW und spannungsfreien Zustand durchzuführen.

Unmittelbar nach Abschluss der Arbeiten müssen alle Sicherheits- und Schutzeinrichtungen wieder angebracht bzw. in Funktion gebracht werden.

Sicherheitshinweise für den Betreiber (Gefährdungsanalyse nach DIN EN 12100)

Sicherheitshinweise für Wartungs-, Inspektionsund Montagearbeiten

## **Funktion**

| Eigenmächtiger Umbau<br>und Ersatzteilherstellung | Umbau oder Veränderungen des Vitobloc Gateway sind nur nach Absprache mit<br>dem Hersteller zulässig. Originalersatzteile und vom Hersteller autorisiertes Zu-<br>behör dienen der Sicherheit. Die Verwendung anderer Teile kann die Haftung für<br>eventuell daraus entstehende Schäden aufheben. |
|---------------------------------------------------|----------------------------------------------------------------------------------------------------|
| Unzulässige Betriebswei-<br>sen                   | Das Vitobloc Gateway darf ausschließlich für den benannten Einsatz benutzt werden. Jegliche Installation in nicht benanntem Einsatz ist ausdrücklich untersagt.                                                                                                    |

## 2 Funktion

#### Allgemeines

Das Vitobloc Gateway stellt die über CAN-Bus ausgelesenen Daten eines Vitobloc 200 BHKWs auf LON-Bus, Modbus TCP und Modbus RTU bereit. Dabei kann die Modbus RTU-Schnittstelle wahlweise mit RS 232 oder RS 485 betrieben werden.

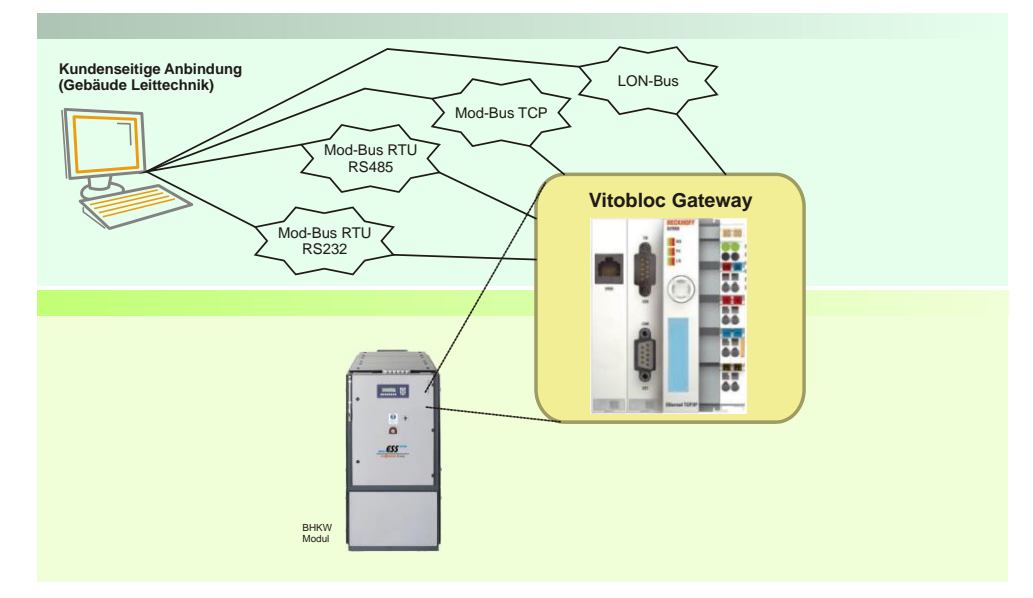

Abb. 1 Funktionsschema des Vitobloc Gateway

## 3 Ausführung

Lieferumfang

Das Vitobloc Gateway ist ein kompaktes Gerät zur Montage auf einer Tragschiene. Die Tragschiene inkl. Schrauben gehört zum Lieferumfang des Gerätes.

## Montage

## 4 Montage

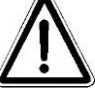

Allgemeine Betriebs-bedingungen Um einen fehlerfreien Betrieb des Gerätes zu gewährleisten, müssen die nachfolgenden Bedingungen eingehalten werden:

Die Montage des Vitobloc Gateway erfolgt immer in spannungslosem

- keine Einsatzorte mit erschwerten Betriebsbedingungen, wie ätzende Dämpfe oder Gas, Staubbildung oder hohe ionisierende Strahlung
- zulässige Umgebungstemperatur im Betrieb 0°C bis +55°C

und unverdrahtetem Zustand.

- Einbaulage beliebig
- zulässige Umgebungstemperatur bei Lagerung -25°C bis +85°C
- zulässige relative Feuchte bei Lagerung 95%, keine Betauung

Achtung

An der Profilschiene ist ein Schutzleiteranschluss erforderlich!

## 4.1 Tragschienenmontage

Allgemeines

- Nach dem Entfernen der Verpackung Gerät auf eventuelle Transportschäden überprüfen!
- Hutschiene auf sauberen Untergrund montieren, nicht verspannen!

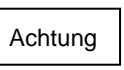

Bohrspäne, Schrauben und andere Fremdkörper dürfen nicht ins Innere des Gerätes eindringen!

- Montage außerhalb des Verkehrsbereiches, aber trotzdem gut zugänglich
- Gerät vor direkter Sonneneinstrahlung schützen!

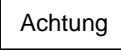

Auf ordnungsgemäße Wärmeabfuhr achten!

Montage der Tragschiene Bei den Modultypen EM-18/36, EM-20/39, EM-50/81 und EM-70/115 muss die Montage des Vitobloc Gateway in einem externen Klemmenkasten montiert werden.

Bei den größeren BHKW-Modulen ab 140 kW<sub>el</sub> kann die Montage der Tragschiene im Schaltschrank des BHKW erfolgen.

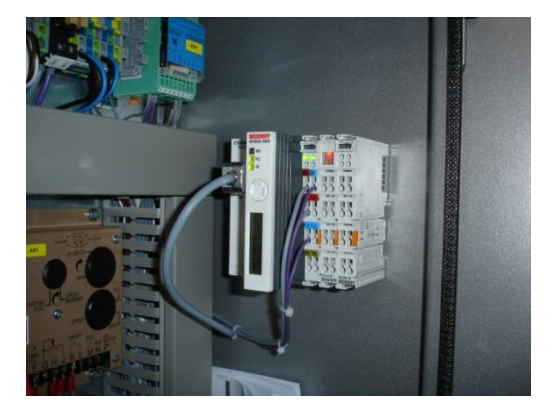

Abb. 2 Gateway an der Seitenwand des BHKW-Schaltschrankes EM-140/207

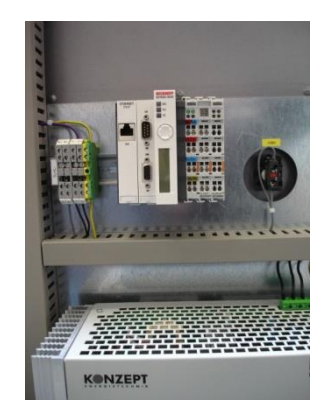

Abb. 3 Gateway in der Schaltschrantür des BHKW EM-238/363

## Montage

| Montage des Gateway | • Weiße Zuglaschen an der Unterseite des Gerätes nach unten ziehen, bis sie einrasten |  |  |  |  |
|---------------------|---------------------------------------------------------------------------------------|--|--|--|--|
|                     | <ul> <li>Gerät auf die Hutschiene drücken</li> </ul>                                  |  |  |  |  |
|                     | Achtung Nicht auf das Display drücken, es besteht die Gefahr der Beschädigung!        |  |  |  |  |

- Weiße Zuglaschen wieder in die Ausgangslage zurückdrücken
- Nach erfolgreicher Montage des Gerätes Anschluss gemäß Anschlussplan unter Berücksichtigung der Sicherheitsvorschriften

Demontage des Gateway

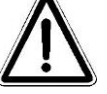

Die Demontage des Vitobloc Gateway erfolgt immer in spannungslosem und unverdrahtetem Zustand.

- Weiße Zuglaschen an der Unterseite des Gerätes nach unten ziehen, bis sie entriegeln
- Orange Laschen an der rechten Seite aller Klemmen herausziehen, um die Verriegelung mit der Tragschiene zu lösen
- Klemmen mit Daumen und Zeigefinger gleichzeitig oben und unten an den geriffelten Gehäuseflächen greifen und von der Tragschiene abziehen

## 4.2 Spannungsversorgung

Vor dem Einschalten der Spannungsversorgung muss sichergestellt sein, dass die Komponenten sauber und in der richtigen Reihenfolge auf der Hutschiene montiert sind.

Reihenfolge von links nach rechts:

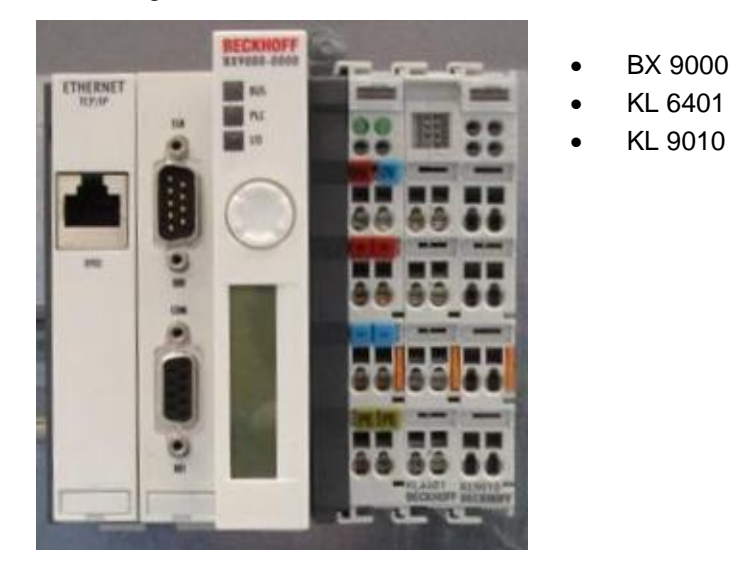

Abb. 4 Vitobloc Gateway 2.0

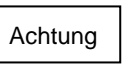

Das Gerät darf nur mit einer Spannung von 24 VDC (-15%/+20%) versorgt werden, die mit einer isolierten, mit einer Sicherung von max. 4A geschützten Quelle verbunden ist.

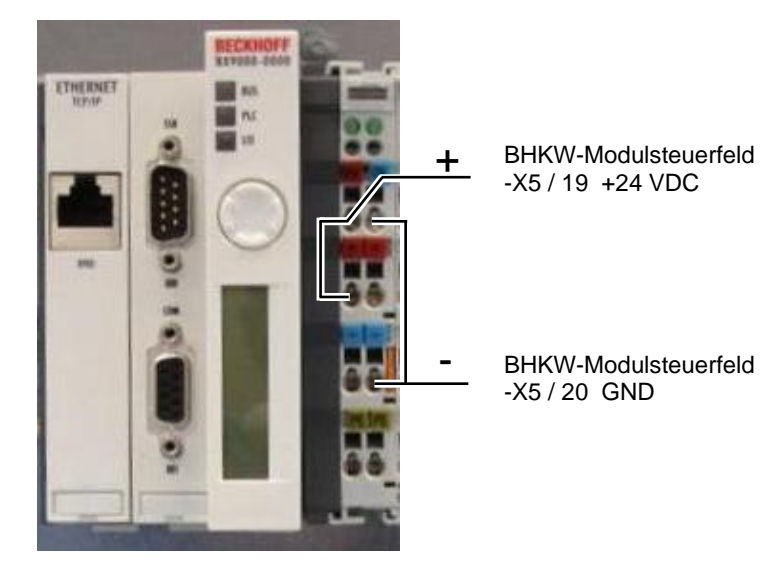

Abb. 5 Spannungsversorgung Vitobloc Gateway 2.0

Die 24V DC-Spannungsversorgung für das Gateway erfolgt über die Kontakte mit der Beschriftung 24V und 0V sowie über die Kontakte + und -.

Dazu sind die in Abb. 5 dargestellten Brücken zu setzen und an die 24V DC-Spannungsversorgung (Klemmen -X5 / 19 bzw. 20 im BHKW-Modulsteuerfeld) anzuschließen.

Die Federkraftklemmen sind für Drähte von 0,08 mm<sup>2</sup> bis 2,5 Querschnitt ausgelegt (8 bis 9 mm Abisolierlänge).

5671 514-1

8

Anschluss der

Versorgungsspannung

## 4.3 Anschluss der Schnittstellen

Bauseitige Leistung

Hinweis

CAN-Schnittstelle

Aufgrund unterschiedlicher anlagenseitiger Anforderungen muss das Verbindungskabel zwischen BHKW und Gateway bauseitig bereitgestellt werden.

Die CAN-Schnittstelle ist mit SSB beschriftet und wird mit der CAN-Schnittstelle des BHKWs verbunden.

|    | Verbindungskabel zwischen BHKW und Gateway |                             |    |     |  |  |
|----|--------------------------------------------|-----------------------------|----|-----|--|--|
|    | BHKW Sub-D 9 Pol. Buchse                   | GATEWAY Sub-D 9 Pol. Buchse |    |     |  |  |
| зЦ | 2 : CAN low                                | 2 : CAN low                 |    | G   |  |  |
|    | 7 : CAN high                               | 7 : CAN high                | ĻĻ | 120 |  |  |

Tab. 1 Verbindungskabel BHKW - Gateway

Hinweis

An beiden Buchsen muss zwischen Pin 2 und Pin 7 ein 120 Ohm Widerstand eingelötet werden.

Kabelausführung gemäß CAN-Standard.

COM-Schnittstelle Auf der COM-Schnittstelle werden die BHKW-Daten für Modbus RTU über RS 232 oder RS 485 bereitgestellt.

| Belegung der COM Schnittstelle |            |   |                  |  |  |
|--------------------------------|------------|---|------------------|--|--|
| 1                              | RS485 D+   |   | enn ar<br>svstem |  |  |
| 6                              | RS 485 D-  | Ľ | S Buss           |  |  |
| 7                              | RS 232 RxD |   | 12(<br>de        |  |  |
| 8                              | RS 232 TxD |   |                  |  |  |
| 9                              | GND        |   |                  |  |  |

Tab. 2 Belegung der COM Schnittstelle

Hinweis

Alle anderen Pins sollten nicht angeschlossen werden. Kabelausführung gemäß RS-232- bzw. RS-485-Standard.

5600035 DE

LON-Bus Schnittstelle

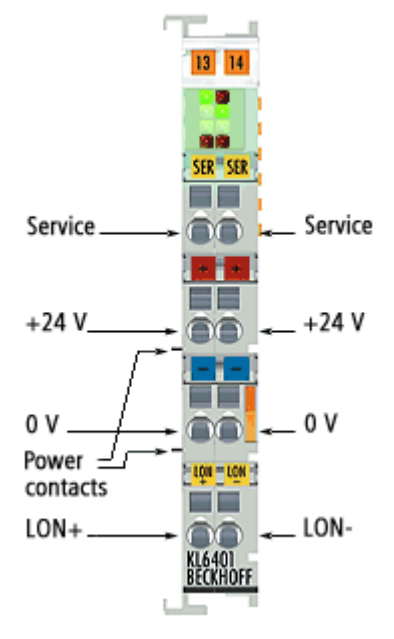

Abb. 6 Anschluss LON-Bus

Der Anschluss des LON-Bus erfolgt über die Klemme KL6401. Kabelausführung gemäß LON-Standard.

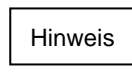

Das Kurzschließen der Klemmstellen 1 und 5 (positive Flanke) veranlasst das Gerät, seine Neuron-ID per Broadcast zu verschicken.

*Ethernet Schnittstelle* Die Ethernet Schnittstelle ist mit X900 beschriftet. Zum Anschluss kann ein handelsübliches Ethernet Kabel verwendet

Zum Anschluss kann ein handelsübliches Ethernet Kabel verwendet werden (4x2 Twisted-Pair-Kupferkabel Kategorie 5 – Leitungslänge max. 100 m).

Bedienung der Navigationsschalter

Aufbau der

Menünavigation

Die Konfiguration des Vitobloc Gateway Version 2.0 erfolgt größtenteils über das Display und den Navigationsschalter.

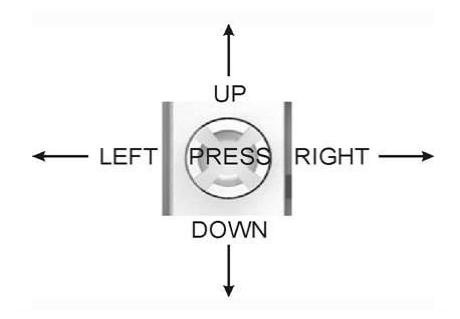

Abb. 7 Navigationsschalter

Mit den Tasten [LEFT] und [RIGHT] wechseln Sie zwischen den Menüpunkten in der aktuellen Ebene. Mit der Taste [DOWN] wechseln Sie in ein Untermenü bzw. verlassen ein Untermenü mit [UP].

Um eine Einstellung zu ändern, drücken Sie [PRESS] für ca. eine halbe Sekunde, bis die Überschrift des Parameters zwischen zwei \* dargestellt wird. Danach können Sie den Parameter mit den Schaltern [UP] und [DOWN] ändern. Um die Eingabe abzuschließen, betätigen Sie [PRESS] ein weiteres mal für ca. eine halbe Sekunde.

Sobald Sie eine der Tasten betätigen, schaltet sich die Hintergrundbeleuchtung des Displays ein. Sollten Sie für länger als 5 Minuten keine der Tasten betätigt haben, schaltet die Hintergrundbeleuchtung wieder aus.

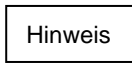

Wenn Sie [PRESS] länger als 3 Sekunden betätigen, erscheint die Meldung "MENU LOCKED". Die Meldung verschwindet, wenn Sie die Taste wieder loslassen.

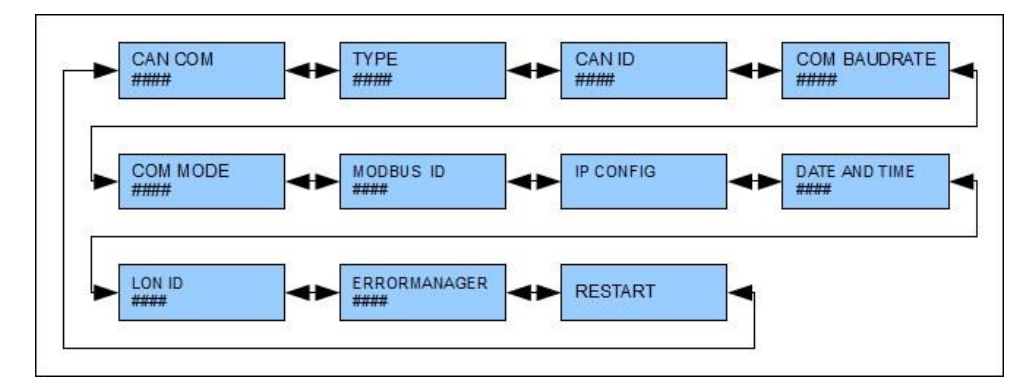

Abb. 8 Übersicht Menünavigation

## 5.1 Bedeutung der Parameter

| Parameter Bezeichnung | Mögliche Auswahl                                                                                                    | Bedeutung                                                                                                    |  |  |
|-----------------------|----------------------------------------------------------------------------------------------------|----------------------------------------------------------------------------------------------------|--|--|
| TYPE                  | <br>EM-18/36 / EM-20/39<br>EM-50/81<br>EM-70/115<br>EM-140/207<br>EM-199/263<br>EM-199/293<br>EM-238/363<br>EM-363/498<br>EM-401/549<br>BM-36/66<br>BM-55/80<br>BM-98/150<br>BM-98/150<br>BM-123/177<br>BM-190/238<br>BM-366/437 | Hier stellen Sie den angeschlossenen<br>BHKW-Typ ein.                                                                                                    |  |  |
| CAN ID                | 1 bis 7                                                                                                    | CAN ID des auszulesenden BHKW. Die<br>CAN ID kann im Display des BHKW abgele-<br>sen werden. Siehe Bedienungsanleitung des<br>BHKW. Im Normalfall ist die CAN ID des<br>BHKW immer 1. |  |  |
| COM BAUDRATE          | 300<br>600<br>1200<br>2400<br>4800<br>9600<br>19200<br>38400                                                                                                    | Baudrate der COM Schnittstelle. Gilt für RS<br>232 und RS 485.<br><b>NEUSTART erforderlich !</b>                                                                                      |  |  |
| COM MODE              | RS 232<br>RS 485                                                                                                    | Auswahl ob die COM Schnittstelle als RS<br>232 oder RS 485 Schnittstelle betrieben wer-<br>den soll.<br><b>NEUSTART erforderlich !</b>                                                |  |  |
| MODBUS ID             | 1 bis 254                                                                                                    | Modbus Adresse für Modbus RTU.                                                                                                    |  |  |
| IP CONFIG             | Siehe Kapitel "IP Einstellungen"                                                                                                    | Einstellen der IP – Adressinformationen.<br>NEUSTART erforderlich !                                                                                                    |  |  |
| DATE AND TIME         | Siehe Kapitel "Datum und Uhr-<br>zeit"                                                                                                    | Einstellen von Datum und Uhrzeit.                                                                                                    |  |  |
| LON ID                | 1 bis 127                                                                                                    | Reserviert                                                                                                    |  |  |

| Parameter Bezeichnung | Mögliche Auswahl         | Bedeutung            |  |
|-----------------------|--------------------------|----------------------|--|
| ERRORMANAGER          | 0 oder 1                 | Reserviert           |  |
| RESTART               | ca. 0,5 Sekunden [PRESS] | Gateway neu starten. |  |

Tab. 3 Bedeutung der Parameter

## 5.2 IP-Einstellungen

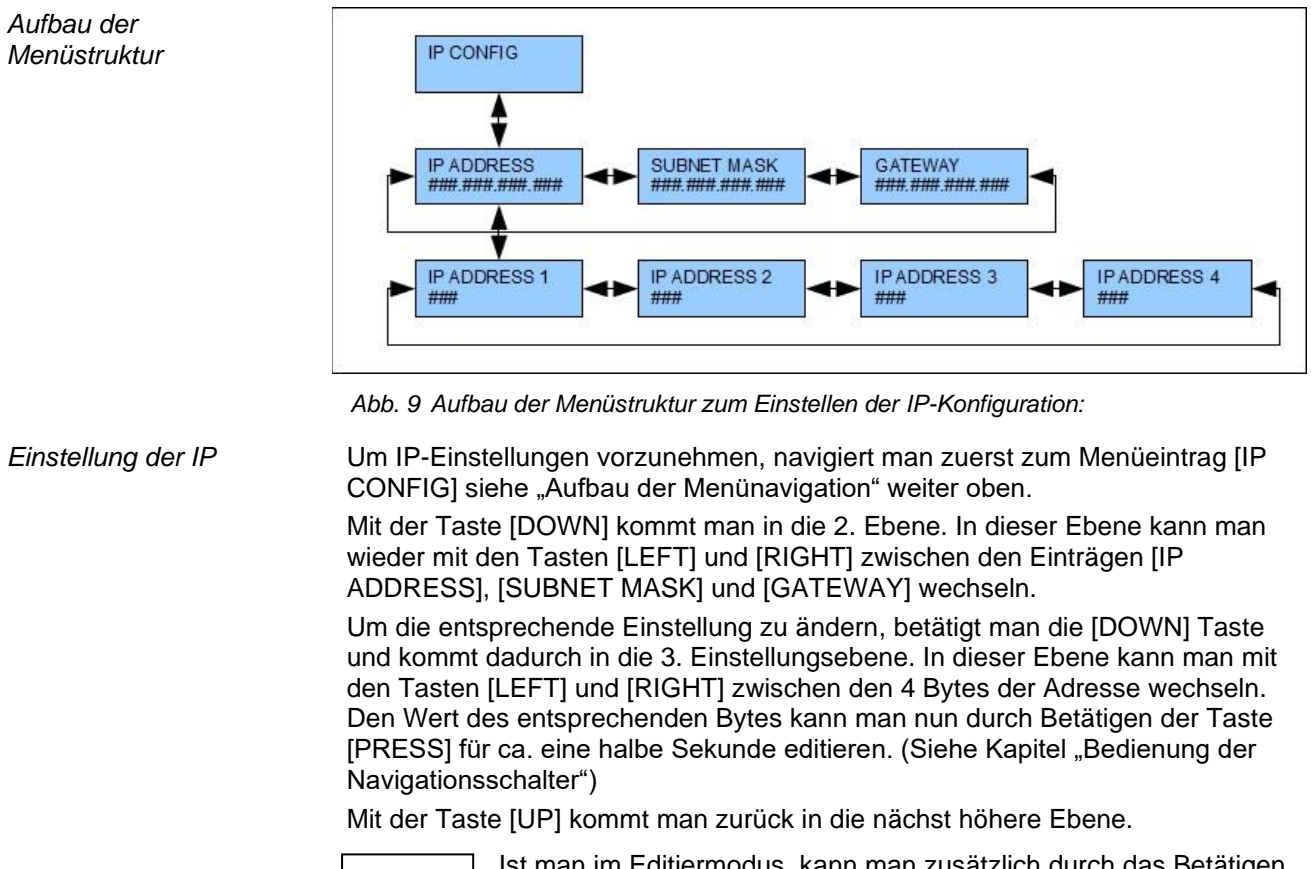

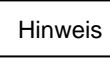

Ist man im Editiermodus, kann man zusätzlich durch das Betätigen der Tasten [UP] und [DOWN] die Zahlen um 10er Schritte verändern.

## 5.3 Datum und Uhrzeit

Das Datum und die Uhrzeit muss nur eingestellt werden, wenn das Gateway an eine Vitocom angeschlossen wurde. Das Datum und die Uhrzeit sind nur relevant im Zusammenhang mit dem Vitodata System.

#### Aufbau der Menüstruktur

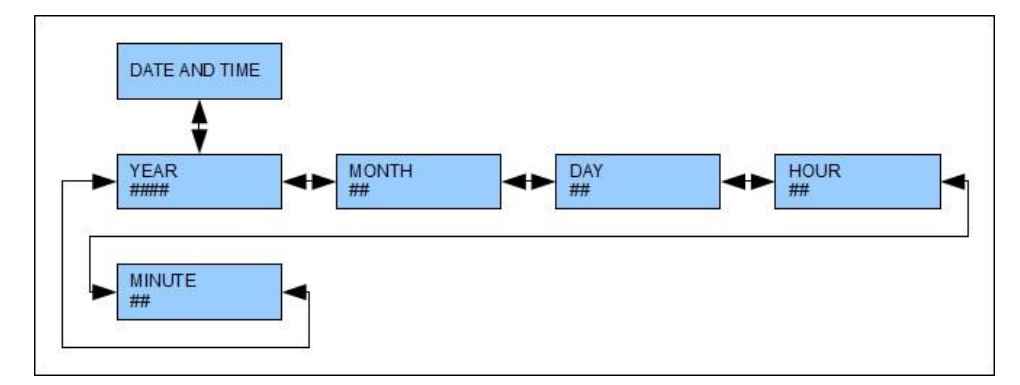

Abb. 10 Aufbau der Menüstruktur zum Einstellen Datums und der Uhrzeit

Einstellung von Datum und Uhrzeit Um Einstellungen vorzunehmen, navigiert man zuerst zum Menüeintrag [DATE AND TIME] Siehe "Aufbau der Menünavigation" weiter oben.

Mit der Taste [DOWN] kommt man in die 2. Ebene. In dieser Ebene kann man mit den Tasten [LEFT] und [RIGHT] zwischen den Einträgen [YEAR], [MONTH], [DAY], [HOUR] und [MINUTE] wechseln. Den Wert des entsprechenden Parameters kann man nun durch Betätigen der Taste [PRESS] für ca. eine halbe Sekunde editieren. (Siehe Kapitel "Bedienung der Navigationsschalter")

Hinweis

Die Uhrzeit wird nicht automatisch auf Sommer- oder Winterzeit umgeschaltet. Das Datum und die Uhrzeit sollte regelmäßig kontrolliert werden.

| Parameter Bezeichnung | Mögliche Auswahl | Bedeutung                                 |
|-----------------------|------------------|-------------------------------------------|
| YEAR                  | 2000 bis 2100    | Hier stellen Sie das aktuelle Jahr ein.   |
| MONTH                 | 1 bis 12         | Hier stellen Sie den aktuellen Monat ein. |
| DAY                   | 1 bis 31         | Hier stellen Sie den aktuellen Tag ein.   |
| HOUR                  | 0 bis 23         | Hier stellen Sie die aktuelle Stunde ein. |
| MINUTE                | 0 bis 59         | Hier stellen Sie die aktuelle Minute ein. |

Tab. 4 Parameter Datum und Uhrzeit

## 5.4 Modbus

Das Gateway verfügt über einen Memory-Bereich mit einer Größe von 140 Bytes. Der 140 Byte große Datenblock beinhaltet die BHKW-Daten wie unten beschrieben.

Der Memory Bereich startet bei der Modbus-Adresse Hex 4000.

Die Adressierung erfolgt nicht in 8 Bit (Byteweise)- sondern in 16 Bit (Wortweise)-Schritten.

Somit befindet sich z.B. der "Modul Modus" an Adresse Hex 4001 und der "Modul Status" an Adresse Hex 4002.

Die Daten sind mit der Modbus-Funktion 3 (Read Holding Registers) auszulesen.

### 5.4.1 Aufbau des Datenblocks

| Byte<br>Adr | Länge | Bezeichnung                     | Тур    | Komma-<br>stellen | Ein-<br>heit | Kommentar                                                                          |
|-------------|-------|---------------------------------|--------|-------------------|--------------|------------------------------------------------------------------------------------|
| 4000<br>Hi  | 1     | Formatkennung                   | U8     | 0                 | -            | A1 (Hex): Kennung für "BHKW UNI<br>001"                                            |
| 4000<br>Lo  | 1     | BHKW-Nummer                     | U8     | 0                 | -            | Lo-Nibble: BHKW-Nummer (1F)<br>Hi-Nibbel: reserviert für Erweiterun-<br>gen        |
| 4001        | 2     | Modul Modus                     | U16    | 0                 | -            | 0: Aus<br>1: Hand<br>2: Auto                                                       |
| 4002        | 2     | Modul Status                    | U16    | 0                 | -            | 0: Aus<br>1: Bereit<br>2: Start<br>3: Betrieb<br>4: Störung                        |
| 4003        | 2     | Modul Betriebsart               | U16    | 0                 | -            | 0: Aus<br>1: Hand<br>2: Netzersatz<br>3:<br>4: Anwahl 100 %<br>5: Sollwert 0-100 % |
| 4004        | 2     | Sollwert gleitende<br>Fahrweise | 116    | 0                 | %            | Format: n (INT16)                                                                  |
| 4005        | 2     | Störmelde-Bits 1                | 16 Bit | 0                 | -            | Jeder Störung ist ein Bit zugeordnet (s.u.)                                        |
| 4006        | 2     | Störmelde-Bits 2                | 16 Bit | 0                 | -            | Jeder Störung ist ein Bit zugeordnet (s.u.)                                        |
| 4007        | 2     | Störmelde-Bits 3                | 16 Bit | 0                 | -            | Jeder Störung ist ein Bit zugeordnet (s.u.)                                        |
| 4008        | 2     | Störmelde-Bits 4                | 16 Bit | 0                 | -            | Jeder Störung ist ein Bit zugeordnet (s.u.)                                        |
| 4009        | 2     | Störmelde-Bits 5                | 16 Bit | 0                 | -            | Jeder Störung ist ein Bit zugeordnet (s.u.)                                        |
| 400A        | 2     | Störmelde-Bits 6                | 16 Bit | 0                 | -            | Jeder Störung ist ein Bit zugeordnet (s.u.)                                        |

| Byte<br>Adr | Länge | Bezeichnung                | Тур    | Komma-<br>stellen | Ein-<br>heit | Kommentar                                   |
|-------------|-------|----------------------------|--------|-------------------|--------------|---------------------------------------------|
| 400B        | 2     | Störmelde-Bits 7           | 16 Bit | 0                 | -            | Jeder Störung ist ein Bit zugeordnet (s.u.) |
| 400C        | 2     | Störmelde-Bits 8           | 16 Bit | 0                 | -            | Jeder Störung ist ein Bit zugeordnet (s.u.) |
| 400D        | 2     | Betriebsstunden            | U16    | 0                 | h            |                                             |
| 400E        | 2     | Betriebsminuten            | U16    | 0                 | min          |                                             |
| 400F        | 2     | Anzahl Starts              | U16    | 0                 |              |                                             |
| 4010        | 2     | Wartungsintervall          | l16    | 0                 | h            |                                             |
| 4011        | 2     | Modul-Sperre               | 116    | 0                 | h            |                                             |
| 4012        | 2     | Vorwarnzeit                | 116    | 0                 | h            |                                             |
| 4013        | 2     | Nächste Wartung            | U16    | 0                 | h            |                                             |
| 4014        | 2     | NiCrNi / A*                | 116    | 0                 | °C           |                                             |
| 4015        | 2     | NiCrNi / B*                | l16    | 0                 | °C           |                                             |
| 4016        | 2     | NiCrNi / C*                | l16    | 0                 | °C           |                                             |
| 4017        | 2     | NiCrNi / D*                | l16    | 0                 | °C           |                                             |
| 4018        | 2     | PT100 / 1*                 | l16    | 1                 | °C           |                                             |
| 4019        | 2     | PT100 / 2*                 | l16    | 1                 | °C           |                                             |
| 401A        | 2     | PT100 / 3*                 | l16    | 1                 | °C           |                                             |
| 401B        | 2     | PT100 / 4*                 | l16    | 1                 | °C           |                                             |
| 401C        | 2     | PT100 / 5*                 | l16    | 1                 | °C           |                                             |
| 401D        | 2     | PT100 / 6*                 | l16    | 1                 | °C           |                                             |
| 401E        | 2     | Batteriespannung           | l16    | 1                 | V            |                                             |
| 401F        | 2     | Öldruck                    | l16    | 1                 | bar          |                                             |
| 4020        | 2     | Lambdasonden-span-<br>nung | 116    | 1                 | mV           |                                             |
| 4021        | 2     | Reserve                    | -      | -                 | -            |                                             |
| 4022        | 2     | Reserve                    | -      | -                 | -            |                                             |
| 4023        | 2     | Reserve                    | -      | -                 | -            |                                             |
| 4024        | 2     | Reserve                    | -      | -                 | -            |                                             |
| 4025        | 2     | Drehzahl                   | U16    | 0                 | U/min        |                                             |
| 4026        | 2     | Temperatur Regler          | l16    | 1                 | °C           |                                             |
| 4027        | 2     | Temperatur Freigabe        | l16    | 1                 | °C           |                                             |
| 4028        | 2     | Netzspannung L1            | I16    | 0                 | V            |                                             |
| 4029        | 2     | Netzspannung L2            | I16    | 0                 | V            |                                             |
| 402A        | 2     | Netzspannung L3            | l16    | 0                 | V            |                                             |

| Byte<br>Adr | Länge | Bezeichnung                   | Тур | Komma-<br>stellen | Ein-<br>heit | Kommentar |
|-------------|-------|-------------------------------|-----|-------------------|--------------|-----------|
| 402B        | 2     | Generatorspannung L1          | I16 | 0                 | V            |           |
| 402C        | 2     | Generatorspannung L2          | I16 | 0                 | V            |           |
| 402D        | 2     | Generatorspannung L3          | I16 | 0                 | V            |           |
| 402E        | 2     | Generatorstrom L1             | I16 | 0                 | А            |           |
| 402F        | 2     | Generatorstrom L2             | I16 | 0                 | А            |           |
| 4030        | 2     | Generatorstrom L3             | I16 | 0                 | А            |           |
| 4031        | 2     | Netzspannung gesamt           | I16 | 0                 | V            |           |
| 4032        | 2     | Generatorspannung ge-<br>samt | 116 | 0                 | V            |           |
| 4033        | 2     | Generatorstrom gesamt         | I16 | 0                 | А            |           |
| 4034        | 2     | Leistung                      | I16 | 0                 | kW           |           |
| 4035        | 4     | Netzfrequenz                  | F32 | 0                 | Hz           |           |
| 4037        | 4     | Generatorfrequenz             | F32 | 0                 | Hz           |           |
| 4039        | 2     | Reserve                       | -   | -                 | -            |           |
| 403A        | 2     | Reserve                       | -   | -                 | -            |           |
| 403B        | 2     | CosPhi                        | I16 | 3                 | -            |           |
| 403C        | 4     | Reserve                       | U32 | 0                 | kWh          |           |
| 403E        | 16    | Reserve                       | -   | -                 | -            |           |

\* Abhängig vom Modultyp sind die Temperaturen für NiCrNi und PT 100 unterschiedlich belegt. (siehe Kapitel "Sensorbelegung nach BHKW Typ")

Tab. 5 Aufbau der Datenblöcke

## 5.4.2 Datentypen

| Тур | Datentyp                                                      | Länge in Byte |
|-----|---------------------------------------------------------------|---------------|
| U8  | 8 Bit Integer ohne Vorzeichen                                 | 1             |
| U16 | 16 Bit Integer ohne Vorzeichen                                | 2             |
| U32 | 32 Bit Integer ohne Vorzeichen                                | 4             |
| U64 | 64 Bit Integer ohne Vorzeichen                                | 8             |
| 18  | 8 Bit Integer mit Vorzeichen                                  | 1             |
| 116 | 16 Bit Integer mit Vorzeichen                                 | 2             |
| 132 | 32 Bit Integer mit Vorzeichen                                 | 4             |
| 164 | 64 Bit Integer mit Vorzeichen                                 | 8             |
| F32 | 32 Bit Gleitkommazahl (Single-precision 32-Bit nach IEEE 754) | 4             |

Alle Werte sind im "Intel-Format" (Little-Endian).

## 5.4.3 Störmelde-Bits

| Meldung | Wort | Bit | Bezeichnung              | Kommentar |
|---------|------|-----|--------------------------|-----------|
| 0       | 0    | 7   |                          |           |
| 1       | 0    | 6   | Not-Stopp                |           |
| 2       | 0    | 5   | Ölstand min.             |           |
| 3       | 0    | 4   | Kühlwasserdruck min.     |           |
| 4       | 0    | 3   | Gasdruck min.            |           |
| 5       | 0    | 2   | Sicherheitstemperatur    |           |
| 6       | 0    | 1   | Generatortemperatur      |           |
| 7       | 0    | 0   | Schallhaubentemperatur   |           |
| 8       | 0    | 15  | Lüfter gestört           |           |
| 9       | 0    | 14  | Kühlwasserpumpe gestört  |           |
| 10      | 0    | 13  | Abgasgegendruck max.     |           |
| 11      | 0    | 12  | Einspeiseschalter        |           |
| 12      | 0    | 11  | Externe Störung          |           |
| 13      | 0    | 10  | Überdrehzahl             |           |
| 14      | 0    | 9   | Kühlwassertemperatur     |           |
| 15      | 0    | 8   | Abgastemperatur max.     |           |
| 16      | 1    | 7   | Abgastemperatur min.     |           |
| 17      | 1    | 6   | Öldruck min.             |           |
| 18      | 1    | 5   | Gasdruck max.            |           |
| 19      | 1    | 4   | Heizwasserpumpe gestört  |           |
| 20      | 1    | 3   | Anlassdrehzahl < 50 Upm  |           |
| 21      | 1    | 2   | Zünddrehzahl             |           |
| 22      | 1    | 1   | Drehzahlfenster          |           |
| 23      | 1    | 0   | Drehzahl < 1200 Upm      |           |
| 24      | 1    | 15  | Zuschaltung gestört      |           |
| 25      | 1    | 14  | Synchronisierung gestört |           |
| 26      | 1    | 13  | Drehzahl < 50 / Pick-Up  |           |
| 27      | 1    | 12  | Ölstand max.             |           |
| 28      | 1    | 11  | Temperatur Pt100_2 max.  |           |
| 29      | 1    | 10  | Temperatur Pt100_3 max.  |           |
| 30      | 1    | 9   | Leistung max.            |           |
| 31      | 1    | 8   | Rückleistung             |           |
| 32      | 2    | 7   | Leistungsregler gestört  |           |
| 33      | 2    | 6   | Lambdaregler gestört     |           |
| 34      | 2    | 5   | Generatorschütz gestört  |           |
| 35      | 2    | 4   | Zündung gestört          |           |

| Meldung | Wort | Bit | Bezeichnung              | Kommentar   |
|---------|------|-----|--------------------------|-------------|
| 36      | 2    | 3   | Öldruck gestört          |             |
| 37      | 2    | 2   | Lambda Startposition     |             |
| 38      | 2    | 1   | Klopfen EIN              |             |
| 39      | 2    | 0   | Klopfen AUS              |             |
| 40      | 2    | 15  | Schaltuhr Abwahl         | Meldung     |
| 41      | 2    | 14  | Schaltuhr Freigabe       | Meldung     |
| 42      | 2    | 13  | Netzstörung F <          | nicht aktiv |
| 43      | 2    | 12  | Netzstörung F >          | nicht aktiv |
| 44      | 2    | 11  | Netzstörung U+F <>       | nicht aktiv |
| 45      | 2    | 10  | Klopfen Leistung Min.    |             |
| 46      | 2    | 9   | Klopfen Leistung Max.    |             |
| 47      | 2    | 8   | Netzkuppelschalter       |             |
| 48      | 3    | 7   | Klopfen Störung          |             |
| 49      | 3    | 6   | Netz o.k.                | Meldung     |
| 50      | 3    | 5   | Netzstörung              | Warnung     |
| 51      | 3    | 4   | Temperatur Abwahl        | Meldung     |
| 52      | 3    | 3   | Temperatur Freigabe      | Meldung     |
| 53      | 3    | 2   | Wartung überschritten    |             |
| 54      | 3    | 1   | Sicherheitsabschaltung   |             |
| 55      | 3    | 0   | Motor steht nicht        |             |
| 56      | 3    | 15  | Batterie Unterspannung   |             |
| 57      | 3    | 14  | Generator Unterspannung  |             |
| 58      | 3    | 13  | Generator Überspannung   |             |
| 59      | 3    | 12  | Generator Überstrom      |             |
| 60      | 3    | 11  | Generator Schieflast     |             |
| 61      | 3    | 10  | Dichttest gestört        |             |
| 62      | 3    | 9   | Netzschutz gestört       |             |
| 63      | 3    | 8   | Sensoren gestört         |             |
| 64      | 4    | 7   | Abgastemperatur A max    |             |
| 65      | 4    | 6   | Abgastemperatur A min    |             |
| 66      | 4    | 5   | Abgastemperatur B max    |             |
| 67      | 4    | 4   | Abgastemperatur B min    |             |
| 68      | 4    | 3   | Abgastemperatur C max    |             |
| 69      | 4    | 2   | Abgastemperatur C min    |             |
| 70      | 4    | 1   | Abgastemperatur D max    |             |
| 71      | 4    | 0   | Abgastemperatur D min    |             |
| 72      | 4    | 15  | Abgastemp. Differenz A/B |             |

5671 514-1

| Meldung | Wort | Bit | Bezeichnung                  | Kommentar |
|---------|------|-----|------------------------------|-----------|
| 73      | 4    | 14  | Reserve                      |           |
| 74      | 4    | 13  | Temp. Rücklauf max PT100/2   |           |
| 75      | 4    | 12  | Temp. Heizwasser max PT100/3 |           |
| 76      | 4    | 11  | Temp. Motoröl max            |           |
| 77      | 4    | 10  | Temp. Gasgemisch max         |           |
| 78      | 4    | 9   | Temp. Gemischkühlwasser max  |           |
| 79      | 4    | 8   | Reserve                      |           |
| 80      | 5    | 7   | Reserve                      |           |
| 81      | 5    | 6   | Reserve                      |           |
| 82      | 5    | 5   | Reserve                      |           |
| 83      | 5    | 4   | Reserve                      |           |
| 84      | 5    | 3   | Reserve                      |           |
| 85      | 5    | 2   | Reserve                      |           |
| 86      | 5    | 1   | Reserve                      |           |
| 87      | 5    | 0   | Reserve                      |           |

Tab. 6 Störmelde-Bits

| Modbus RTU über<br>RS 232 / RS 485 | Die BHKW-Daten werden wahlweise auf der RS 232 oder RS 485 Schnittstelle bereitgestellt. Die COM Schnittstelle muss dementsprechend über das LCD – Display konfiguriert werden. (siehe Kapitel Konfiguration) |
|------------------------------------|----------------------------------------------------------------------------------------------------|
|                                    | Standard Einstellungen:                                                                                                    |
|                                    | RS 232 / 9600 Baud / 8 Datenbits / 1 Stopp Bit /<br>Keine Parität                                                                                                    |
|                                    | Modbus Adresse : 1                                                                                                    |
| Modbus TCP                         | Die BHKW Daten werden unabhängig von der Konfiguration immer für Modbus<br>TCP auf der Ethernet Schnittstelle bereitgestellt.                                                                                 |
|                                    | Standard Einstellungen:                                                                                                    |
|                                    | IP-Adresse: 172.16.21.20                                                                                                    |
|                                    | Subnet Maske: 255.255.0.0                                                                                                    |
|                                    | Gateway: 0.0.0.0 (Keines)                                                                                                    |

## 5.5 LON-Bus

Allgemein

Das Gateway stellt die Daten auch für den LON-Bus bereit.

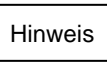

Beachten Sie beim Verbinden mittels "Inbetriebnahme-Software" (Binding-Tool), dass die Netzwerkvariable "nciNetConfig" auf "CFG-External" steht.

#### 5.5.1 LON-Bus SNVT's

| SNVT-Variable    | SNVT-Typ         | SNVT<br>Index | Bezeichnung                     | Ein-<br>heit | Kommentar                                                                          |
|------------------|------------------|---------------|---------------------------------|--------------|------------------------------------------------------------------------------------|
| nciNetConfig     | SNVT_config_src  | 69            |                                 |              |                                                                                    |
| nciSndHrtBt      | SNVT_time_sec    | 107           | Reserviert                      |              |                                                                                    |
| nviNodeAlarm     | SNVT_alarm       | 88            |                                 |              |                                                                                    |
| nviNodeTimeSet   | SNVT_time_stamp  | 84            |                                 |              |                                                                                    |
| nviNodeOATemp    | SNVT_temp_p      | 105           |                                 |              |                                                                                    |
| nvoNodeAlarm     | SNVT_alarm       | 88            |                                 |              |                                                                                    |
| nvoNodeTimeSet   | SNVT_time_stamp  | 84            |                                 |              |                                                                                    |
| nvoNodeOATemp    | SNVT_temp_p      | 105           |                                 |              |                                                                                    |
| nvoMode          | SNVT_motor_state | 155           | Modul Modus                     | -            | 0: Aus<br>1: Hand<br>2: Auto                                                       |
| nvoStatus        | SNVT_motor_state | 155           | Modul Status                    | -            | 0: Aus<br>1: Bereit<br>2: Start<br>3: Betrieb<br>4: Störung                        |
| nvoOperatingMode | SNVT_motor_state | 155           | Modul Betriebsart               | -            | 0: Aus<br>1: Hand<br>2: Netzersatz<br>3:<br>4: Anwahl 100 %<br>5: Sollwert 0-100 % |
| nvoSetpoint      | SNVT_lev_cont    | 21            | Sollwert gleitende<br>Fahrweise | %            | Format: n (INT16)                                                                  |
| nvoErrorBits1    | SNVT_state_64    | 165           | Störmelde-Bits 1                |              | Jeder Störung ist ein<br>Bit zugeordnet (s.u.)                                     |
| nvoErrorBits2    | SNVT_state_64    | 165           | Störmelde-Bits 2                |              | Jeder Störung ist ein<br>Bit zugeordnet (s.u.)                                     |
| nvoOpHours       | SNVT_time_hour   | 124           | Betriebsstunden                 | h            |                                                                                    |
| nvoStartCounter  | SNVT_count_inc   | 9             | Anzahl Starts                   |              |                                                                                    |
| nvoSvcInterval   | SNVT_time_hour   | 124           | Wartungsintervall               | h            |                                                                                    |
| nvoSvcLock       | SNVT_count_inc   | 9             | Modul-Sperre                    | h            |                                                                                    |
| nvoSvcWarning    | SNVT_time_hour   | 124           | Vorwarnzeit                     | h            |                                                                                    |
| nvoSvcNext       | SNVT_time_hour   | 124           | Nächste Wartung                 | h            |                                                                                    |

| SNVT-Variable    | SNVT-Typ        | SNVT<br>Index | Bezeichnung               | Ein-<br>heit | Kommentar |
|------------------|-----------------|---------------|---------------------------|--------------|-----------|
| nvoNiCrNi_A      | SNVT_temp       | 39            | NiCrNi / A*               | °C           |           |
| nvoNiCrNi_B      | SNVT_temp       | 39            | NiCrNi / B*               | °C           |           |
| nvoNiCrNi_C      | SNVT_temp       | 39            | NiCrNi / C*               | °C           |           |
| nvoNiCrNi_D      | SNVT_temp       | 39            | NiCrNi / D*               | °C           |           |
| nvoPT100_1       | SNVT_temp       | 39            | PT100 / 1*                | °C           |           |
| nvoPT100_2       | SNVT_temp       | 39            | PT100 / 2*                | °C           |           |
| nvoPT100_3       | SNVT_temp       | 39            | PT100 / 3*                | °C           |           |
| nvoPT100_4       | SNVT_temp       | 39            | PT100 / 4*                | °C           |           |
| nvoPT100_5       | SNVT_temp       | 39            | PT100 / 5*                | °C           |           |
| nvoPT100_6       | SNVT_temp       | 39            | PT100 / 6*                | °C           |           |
| nvoVoltBattery   | SNVT_volt       | 44            | Batteriespannung          | V            |           |
| nvoOilPressure   | SNVT_press      | 30            | Öldruck                   | bar          |           |
| nvoVoltLambda    | SNVT_volt_mil   | 47            | Lambdasonden-<br>spannung | mV           |           |
| nvoRotationSpeed | SNVT_rpm        | 102           | Drehzahl                  | U/min        |           |
| nvoVoltSupplyL1  | SNVT_volt       | 44            | Netzspannung L1           | V            |           |
| nvoVoltSupplyL2  | SNVT_volt       | 44            | Netzspannung L2           | V            |           |
| nvoVoltSupplyL3  | SNVT_volt       | 44            | Netzspannung L3           | V            |           |
| nvoVoltGenL1     | SNVT_volt       | 44            | Generatorspannung<br>L1   | V            |           |
| nvoVoltGenL2     | SNVT_volt       | 44            | Generatorspannung<br>L2   | V            |           |
| nvoVoltGenL3     | SNVT_volt       | 44            | Generatorspannung<br>L3   | V            |           |
| nvoCurrentGenL1  | SNVT_amp        | 1             | Generatorstrom L1         | А            |           |
| nvoCurrentGenL2  | SNVT_amp        | 1             | Generatorstrom L2         | А            |           |
| nvoCurrentGenL3  | SNVT_amp        | 1             | Generatorstrom L3         | А            |           |
| nvoPower         | SNVT_power_kilo | 28            | Leistung                  | kW           |           |

\* Abhängig vom Modultyp sind die Temperaturen für NiCrNi und PT 100 unterschiedlich belegt. (siehe Kapitel "Sensorbelegung nach BHKW Typ")

Tab. 7 LON-Bus SNVT's

## 5.5.2 Störmelde-Bits 1

| SNVT_state_64 Byte-Nr | Bit | Bezeichnung              | Kommentar |
|-----------------------|-----|--------------------------|-----------|
| 0                     | 7   |                          |           |
| 0                     | 6   | Not-Stopp                |           |
| 0                     | 5   | Ölstand min.             |           |
| 0                     | 4   | Kühlwasserdruck min.     |           |
| 0                     | 3   | Gasdruck min.            |           |
| 0                     | 2   | Sicherheitstemperatur    |           |
| 0                     | 1   | Generatortemperatur      |           |
| 0                     | 0   | Schallhaubentemperatur   |           |
| 1                     | 7   | Lüfter gestört           |           |
| 1                     | 6   | Kühlwasserpumpe gestört  |           |
| 1                     | 5   | Abgasgegendruck max.     |           |
| 1                     | 4   | Einspeiseschalter        |           |
| 1                     | 3   | Externe Störung          |           |
| 1                     | 2   | Überdrehzahl             |           |
| 1                     | 1   | Kühlwassertemperatur     |           |
| 1                     | 0   | Abgastemperatur max.     |           |
| 2                     | 7   | Abgastemperatur min.     |           |
| 2                     | 6   | Öldruck min.             |           |
| 2                     | 5   | Gasdruck max.            |           |
| 2                     | 4   | Heizwasserpumpe gestört  |           |
| 2                     | 3   | Anlassdrehzahl < 50 Upm  |           |
| 2                     | 2   | Zünddrehzahl             |           |
| 2                     | 1   | Drehzahlfenster          |           |
| 2                     | 0   | Drehzahl < 1200 Upm      |           |
| 3                     | 7   | Zuschaltung gestört      |           |
| 3                     | 6   | Synchronisierung gestört |           |
| 3                     | 5   | Drehzahl < 50 / Pick-Up  |           |
| 3                     | 4   | Ölstand max.             |           |
| 3                     | 3   | Temperatur Pt100_2 max.  |           |
| 3                     | 2   | Temperatur Pt100_3 max.  |           |
| 3                     | 1   | Leistung max.            |           |
| 3                     | 0   | Rückleistung             |           |

| SNVT_state_64 Byte-Nr | Bit | Bezeichnung             | Kommentar   |
|-----------------------|-----|-------------------------|-------------|
| 4                     | 7   | Leistungsregler gestört |             |
| 4                     | 6   | Lambdaregler gestört    |             |
| 4                     | 5   | Generatorschütz gestört |             |
| 4                     | 4   | Zündung gestört         |             |
| 4                     | 3   | Öldruck gestört         |             |
| 4                     | 2   | Lambda Startposition    |             |
| 4                     | 1   | Klopfen EIN             |             |
| 4                     | 0   | Klopfen AUS             |             |
| 5                     | 7   | Schaltuhr Abwahl        | Meldung     |
| 5                     | 6   | Schaltuhr Freigabe      | Meldung     |
| 5                     | 5   | Netzstörung F <         | nicht aktiv |
| 5                     | 4   | Netzstörung F >         | nicht aktiv |
| 5                     | 3   | Netzstörung U+F <>      | nicht aktiv |
| 5                     | 2   | Klopfen Leistung Min.   |             |
| 5                     | 1   | Klopfen Leistung Max.   |             |
| 5                     | 0   | Netzkuppelschalter      |             |
| 6                     | 7   | Klopfen Störung         |             |
| 6                     | 6   | Netz o.k.               | Meldung     |
| 6                     | 5   | Netzstörung             | Warnung     |
| 6                     | 4   | Temperatur Abwahl       | Meldung     |
| 6                     | 3   | Temperatur Freigabe     | Meldung     |
| 6                     | 2   | Wartung überschritten   |             |
| 6                     | 1   | Sicherheitsabschaltung  |             |
| 6                     | 0   | Motor steht nicht       |             |
| 7                     | 7   | Batterie Unterspannung  |             |
| 7                     | 6   | Generator Unterspannung |             |
| 7                     | 5   | Generator Überspannung  |             |
| 7                     | 4   | Generator Überstrom     |             |
| 7                     | 3   | Generator Schieflast    |             |
| 7                     | 2   | Dichttest gestört       |             |
| 7                     | 1   | Netzschutz gestört      |             |
| 7                     | 0   | Sensoren gestört        |             |

Tab. 8 Störmelde-Bits 1

## 5.5.3 Störmelde-Bits 2

| SNVT_state_64 Byte-Nr | Bit | Bezeichnung                     | Kommentar |
|-----------------------|-----|---------------------------------|-----------|
| 0                     | 7   | Abgastemperatur A max           |           |
| 0                     | 6   | Abgastemperatur A min           |           |
| 0                     | 5   | Abgastemperatur B max           |           |
| 0                     | 4   | Abgastemperatur B min           |           |
| 0                     | 3   | Abgastemperatur C max           |           |
| 0                     | 2   | Abgastemperatur C min           |           |
| 0                     | 1   | Abgastemperatur D max           |           |
| 0                     | 0   | Abgastemperatur D min           |           |
| 1                     | 7   | Abgastemp. Differenz A/B        |           |
| 1                     | 6   | Reserve                         |           |
| 1                     | 5   | Temp. Rücklauf max PT100/2      |           |
| 1                     | 4   | Temp. Heizwasser max<br>PT100/3 |           |
| 1                     | 3   | Temp. Motoröl max               |           |
| 1                     | 2   | Temp. Gasgemisch max            |           |
| 1                     | 1   | Temp. Gemischkühlwasser max     |           |
| 1                     | 0   | Reserve                         |           |
| 2                     | 7   | Reserve                         |           |
| 2                     | 6   | Reserve                         |           |
| 2                     | 5   | Reserve                         |           |
| 2                     | 4   | Reserve                         |           |
| 2                     | 3   | Reserve                         |           |
| 2                     | 2   | Reserve                         |           |
| 2                     | 1   | Reserve                         |           |
| 2                     | 0   | Reserve                         |           |
| 3 bis 7               |     | Reserve                         |           |

Tab. 9 Störmelde-Bits 2

## 5.5.4 Verwendete SNVTs

#### SNVT\_Motor\_state

| SNVT Index | Units | Resolution | Type Size |
|------------|-------|------------|-----------|
| 155        | N/A   | 1          | 1 byte    |

SNVT\_lev\_cont

| SNVT Index | Units | Resolution | Type Size |
|------------|-------|------------|-----------|
| 21         | N/A   | 0.5        | 1 byte    |

#### SNVT\_state\_64

| SNVT Index | Units | Resolution | Type Size  |
|------------|-------|------------|------------|
| 165        | N/A   | 1          | 1 bit x 64 |

#### SNVT\_time\_hour

| SNVT Index | Units | Resolution | Type Size |
|------------|-------|------------|-----------|
| 124        | Hours | 1          | 2 bytes   |

#### SNVT\_time\_min

| SNVT Index | Units   | Resolution | Type Size |
|------------|---------|------------|-----------|
| 123        | Minutes | 1          | 2 bytes   |

#### SNVT\_count\_inc

| SNVT Index | Units | Resolution | Type Size |
|------------|-------|------------|-----------|
| 9          | Count | 1          | 2 bytes   |

## SNVT\_temp

| SNVT Index | Units          | Resolution | Type Size |
|------------|----------------|------------|-----------|
| 39         | Degree Celsius | 0.1        | 2 bytes   |

SNVT\_volt\_mil

| SNVT Index | Units          | Resolution | Type Size |
|------------|----------------|------------|-----------|
| 47         | Milivolts (mV) | 0.1        | 2 bytes   |

SNVT\_volt

| SNVT Index | Units     | Resolution | Type Size |
|------------|-----------|------------|-----------|
| 44         | Volts (V) | 0.1        | 2 bytes   |

## SNVT\_press\_p

| SNVT Index | Units        | Resolution | Type Size |
|------------|--------------|------------|-----------|
| 30         | kilo Pascals | 0.1        | 2 bytes   |

#### SNVT\_rpm

| SNVT Index | Units                             | Resolution | Type Size |
|------------|-----------------------------------|------------|-----------|
| 102        | Revolutions per Mi-<br>nute (RPM) | 1          | 2 bytes   |

## SNVT\_amp

| SNVT Index | Units   | Resolution | Type Size |
|------------|---------|------------|-----------|
| 1          | Amperes | 0.1        | 2 bytes   |

#### SNVT\_power\_kilo

| SNVT Index | Units     | Resolution | Type Size |
|------------|-----------|------------|-----------|
| 28         | kiloWatts | 0.1        | 2 bytes   |

#### SNVT\_freq\_f

| SNVT Index | Units | Resolution | Type Size |
|------------|-------|------------|-----------|
| 75         | Hertz | N/A        | 4 bytes   |

#### 5.5.5 XIF Datei

Eine XIF-Datei ist auf Anfrage erhältlich.

## 5.6 Sensorbelegung nach BHKW Typ

| Sensor     | EM-18/36 / EM-20/39 | EM-50/81           | EM-70/115          | EM-140/207         |
|------------|---------------------|--------------------|--------------------|--------------------|
| NiCrNi / A | Abgastemperatur     | Abgastemperatur    | Abgastemperatur    | Abgastemperatur    |
| NiCrNi / B |                     |                    |                    |                    |
| NiCrNi / C |                     |                    |                    |                    |
| NiCrNi / D |                     |                    |                    |                    |
| PT 100 / 1 | Kühlwasser          | Kühlwasser         | Kühlwasser         | Kühlwasser         |
| PT 100 / 2 | Heizwasserrücklauf  | Heizwasserrücklauf | Heizwasserrücklauf | Heizwasserrücklauf |
| PT 100 / 3 | Heizwasser          | Heizwasser         | Heizwasser         | Heizwasser         |
| PT 100 / 4 |                     |                    |                    |                    |
| PT 100 / 5 |                     |                    |                    |                    |
| PT 100 / 6 |                     |                    |                    |                    |

### Tab. 10 Übersicht Sensorbelegung

| Sensor     | EM-199/263                     | EM-199/293                     | EM-238/363         | EM-363/498                     |
|------------|--------------------------------|--------------------------------|--------------------|--------------------------------|
| NiCrNi / A | Abgas vor Turbo                | Abgas vor Turbo                | Abgas A            | Abgas vor Turbo A              |
| NiCrNi / B | Abgas nach Turbo               | Abgas nach Turbo               | Abgas B            | Abgas vor Turbo B              |
| NiCrNi / C | Abgas nach Kat.                | Abgas nach Kat.                | Abgas nach Kat.    | Abgas vor Kat.                 |
| NiCrNi / D |                                |                                |                    | Abgas nach Kat.                |
| PT 100 / 1 | Kühlwasser                     | Kühlwasser                     | Kühlwasser         | Kühlwasser                     |
| PT 100 / 2 | Heizwasserrücklauf             | Heizwasserrücklauf             | Heizwasserrücklauf | Heizwasserrücklauf             |
| PT 100 / 3 | Heizwasser                     | Heizwasser                     | Heizwasser         | Heizwasser                     |
| PT 100 / 4 | Motoröltemperatur              | Motoröltemperatur              | Motoröltemperatur  | Motoröltemperatur              |
| PT 100 / 5 | Gasgemischtempera-<br>tur      | Gasgemischtempera-<br>tur      |                    | Gasgemischtempera-<br>tur      |
| PT 100 / 6 | Gemischkühlwasser-<br>Eintritt | Gemischkühlwasser-<br>Eintritt |                    | Gemischkühlwasser-<br>Eintritt |

Tab. 11 Übersicht Sensorbelegung

| Sensor     | EM-401/549                     | BM-36/66           | BM-55/80           |
|------------|--------------------------------|--------------------|--------------------|
| NiCrNi / A | Abgas vor Turbo A              | Abgastemperatur    | Abgastemperatur    |
| NiCrNi / B | Abgas vor Turbo B              |                    |                    |
| NiCrNi / C | Abgas vor Kat                  |                    |                    |
| NiCrNi / D | Abgas nach Kat.                |                    |                    |
| PT 100 / 1 | Kühlwasser                     | Kühlwasser         | Kühlwasser         |
| PT 100 / 2 | Heizwasserrücklauf             | Heizwasserrücklauf | Heizwasserrücklauf |
| PT 100 / 3 | Heizwasser                     | Heizwasser         | Heizwasser         |
| PT 100 / 4 | Motoröltemperatur              |                    |                    |
| PT 100 / 5 | Gasgemischtemperatur           |                    |                    |
| PT 100 / 6 | Gemischkühlwasser-<br>Eintritt |                    |                    |

## Tab. 12 Übersicht Sensorbelegung

| Sensor     | BM-190/238                 | BM-366/437                 |  |
|------------|----------------------------|----------------------------|--|
| NiCrNi / A | Abgas vor Turbo            | Abgas vor Turbo A          |  |
| NiCrNi / B | Abgas nach Turbo           | Abgas vor Turbo B          |  |
| NiCrNi / C |                            | Abgas nach Turbo           |  |
| NiCrNi / D |                            |                            |  |
| PT 100 / 1 | Kühlwasser                 | Kühlwasser                 |  |
| PT 100 / 2 | Heizwasserrücklauf         | Heizwasserrücklauf         |  |
| PT 100 / 3 | Heizwasser                 | Heizwasser                 |  |
| PT 100 / 4 | Motoröltemperatur          | Motoröltemperatur          |  |
| PT 100 / 5 | Gasgemischtemperatur       | Gasgemischtemperatur       |  |
| PT 100 / 6 | Gemischkühlwasser-Eintritt | Gemischkühlwasser-Eintritt |  |

Tab. 13 Übersicht Sensorbelegung

## 6 Inbetriebnahme

Die Inbetriebnahme des Vitobloc Gateway erfolgt im Rahmen der allgemeinen Inbetriebnahme der BHKW-Anlage oder bei späterer Nachrüstung jeweils durch Service-Fachkräfte des BHKW-Herstellers.

## 7 Wartung

Dieses Zubehör ist wartungsfrei.

## 8 Entsorgung

Dieses Produkt sowie Teile davon müssen umweltgerecht entsorgt werden. Benutzen Sie die öffentlichen oder privaten Entsorgungsgesellschaften.

Viessmann Werke GmbH&Co KG D-35107 Allendorf Telefon: 06452 70-0 Telefax: 06452 70-2780 www.viessmann.de